## Busfinder als App-Icon abspeichern

## iPhone

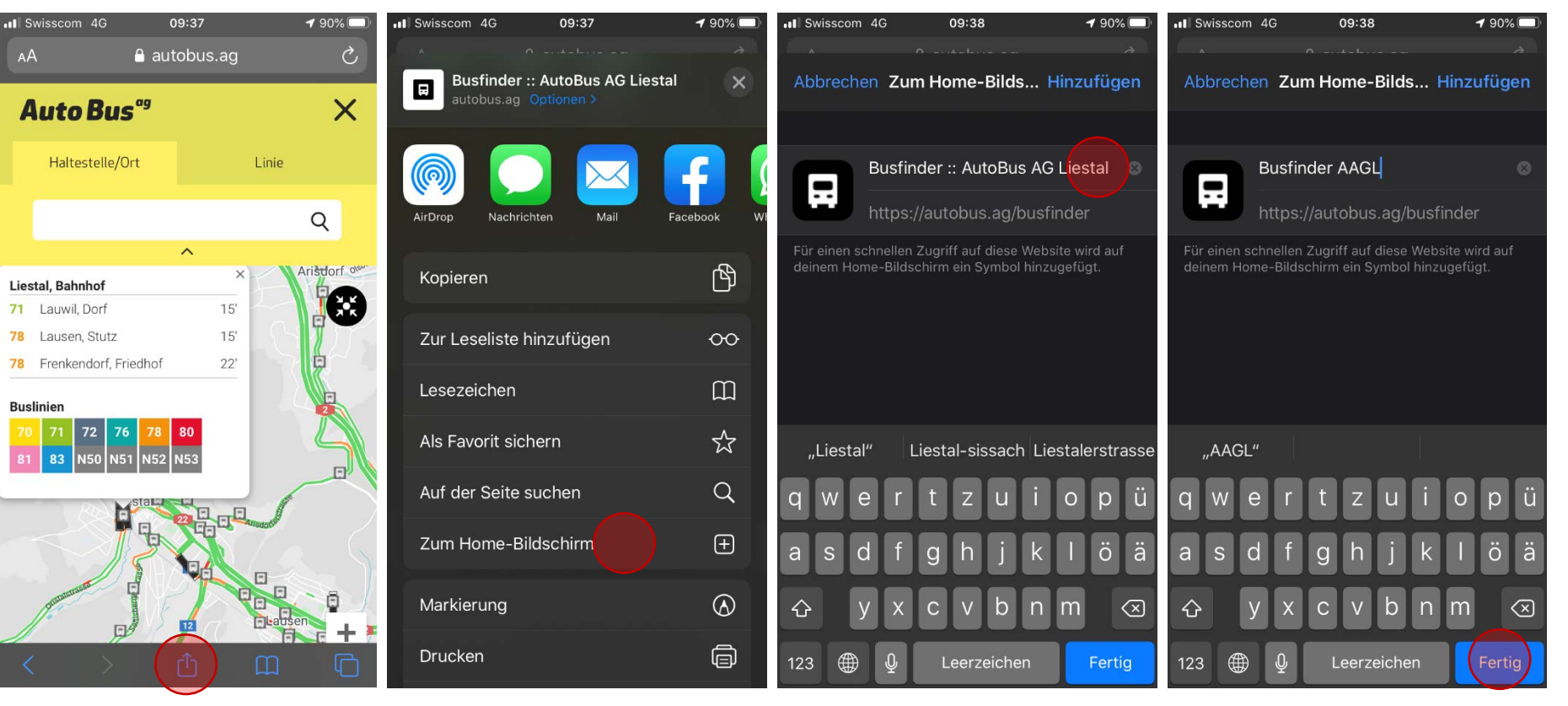

- Busfinder im Browser öffnen
- Icon unten in der Mitte anklicken
- Nach unten scrollen

- «Zum Home-Bildschirm» anwählen

- Wenn gewünscht, Text kürzen
- Auf «Fertig» klicken
- Neues Icon erscheint auf Home-Bildschirm